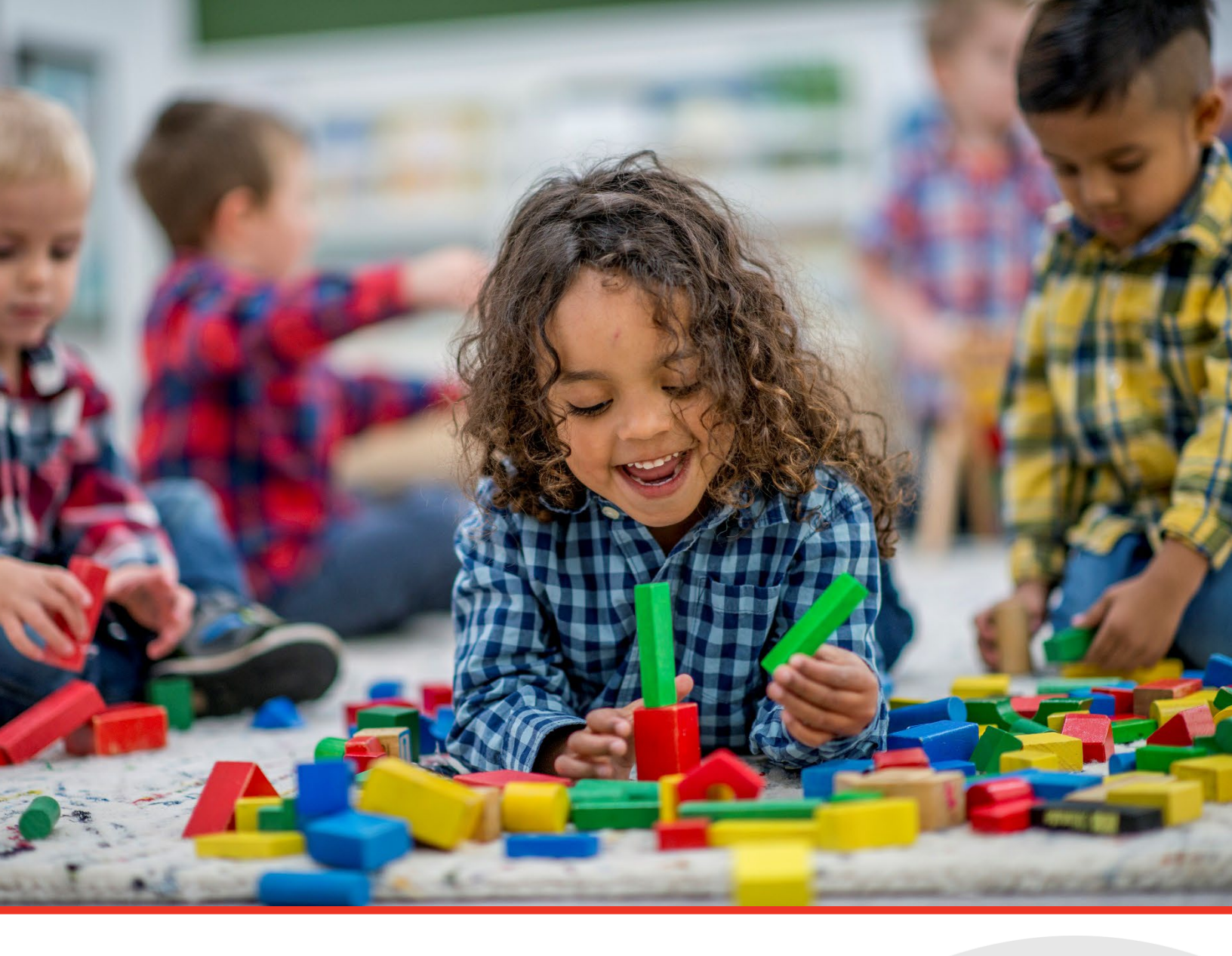

# **TN PULSE: Preschool Manual**

## For Users and Administrators

Tennessee Department of Education | July 2023

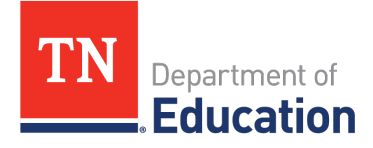

## Table of Contents

| Pı | reschool                                      | 3 |
|----|-----------------------------------------------|---|
|    | Preschool Transition                          | 3 |
|    | Early Childhood Outcomes                      | 5 |
|    | Preschool Least Restrictive Environment (LRE) | 7 |

## Preschool

Users in TN PULSE can access the **Early Childhood Outcomes (ECO)** and the **TN Early Intervention Data System (TEIDS)** after selecting a student. After a student has been selected, select **Student Info** and then **Preschool** from the Main Menu.

| students 🛩 My       | ACCOUNT ~ WIZARDS            | ADMIN/SCHOOL SYSTEM ~          | E. TEST     |         |
|---------------------|------------------------------|--------------------------------|-------------|---------|
| STUDENT INFO 🗸 🛛 🛛  | DOCUMENTS IEP MENU ~         | 504 PROCESS ILP ILP-D          |             |         |
| PERSONAL INFO       | ools<br>NT SEARCH            |                                |             |         |
| STUDENT PROFILE     |                              |                                |             |         |
| STUDENT HISTORY     |                              |                                |             |         |
| TEAM/PARENTS        | on Special Education Section | n 504 ILP ILP-D Student Histor | у           |         |
| CONTACTS            | ation                        |                                |             |         |
| RESTRAINT/ISOLATION |                              | Easton                         | Middle Name | 504     |
| PRESCHOOL           |                              | Test                           | Student ID  | TESTST  |
|                     |                              | TestStudent140                 | DOB         | 03/26/2 |

### **Preschool Transition**

Data from the **TN Early Intervention System (TEIS)** will automatically upload into TN PULSE on the 5th and 20th of each month. Select the **Transition** tab to view data imported from TEIDS. The student must have a **State ID Number** recorded in the TEIDS system as well as a **TEIS Transition Meeting Date**.

Select the **Transition** tab on the **Preschool** page and enter information for **Notification/Referral**, **Eligiblity**, and **IFSP**. Lastly, complete the student's **Developmental Information**. Select **Save and Continue** once completed.

| Transition Early Childhood Outcomes Preschool LRE |  |
|---------------------------------------------------|--|
| Transition                                        |  |
| Notification/Referral Information                 |  |
| Notification/Referral Source                      |  |
| TEIDS Referral Date                               |  |
| TEIDS Parent Consent Date to LEA                  |  |
| Eligibility Information                           |  |
| IFSP Eligibility Date                             |  |
| Eligible                                          |  |

| Transition | Early Childhood Outcomes | Preschool LRE |                               |           |          |   |
|------------|--------------------------|---------------|-------------------------------|-----------|----------|---|
| Transition |                          |               |                               |           |          |   |
|            | Notification/Refe        | erral Informa | tion                          |           |          |   |
|            |                          |               | Notification/Referral         | I Source  |          |   |
|            |                          |               | TEIDS Refer                   | rral Date |          | Ē |
|            |                          |               |                               |           |          |   |
|            |                          |               | TEIDS Parent Consent Date     | e to LEA  |          |   |
|            | Eligibility Informa      | ation         |                               |           |          |   |
|            |                          |               | IFSP Eligibility Date         |           |          |   |
|            |                          |               | Eligible                      |           |          |   |
|            |                          |               |                               |           |          |   |
|            | IFSP Information         |               |                               |           |          |   |
|            |                          |               | IFSP Notification/Referral Da | ate       |          |   |
|            |                          |               | IFSP Notification Source/Ty   | pe        |          |   |
|            |                          |               | Last IFSP Da                  | ate       | Ħ        |   |
|            | Developmentalli          | (             |                               |           |          |   |
|            | Developmental In         | itormation    | (Percent of Developmental Del | ay)       |          |   |
|            |                          | Cognitive     |                               |           |          |   |
|            |                          |               |                               |           | alter    |   |
|            |                          |               |                               |           |          |   |
|            | Comm                     | nunication    |                               |           |          |   |
|            |                          |               |                               |           | ahç      |   |
|            |                          | Motor         |                               |           |          |   |
|            |                          |               |                               |           | ahcy     |   |
|            |                          |               |                               |           |          |   |
|            | Self Help                | Adaptive      |                               |           |          |   |
|            |                          |               |                               |           |          |   |
|            |                          |               |                               |           |          |   |
|            | Social/I                 | cinotional    |                               |           | ahe      |   |
|            |                          |               |                               | SAVE AND  | CONTINUE |   |

### **Early Childhood Outcomes**

Select the **Early Childhood Outcomes** (ECO) tab from the **Preschool** page and enter the **ECO Entrance** and **Exit Dates** on students' ages three to five-years old (not in kindergarten).

On the **Early Childhood Outcomes** page, users should enter **TEIS Early Childhood Outcomes Data** to populate the **Entrance Data** on the left side, while the user should enter **LEA Early Childhood Outcomes Data** for the **Exit Data** on the right.

Use the Rules at the top of the page to enter appropriate answers from the dropdown in the fields provided for TEIS and ECO Exit Reasons. For additional ECO resources, select the following links:

Decision Tree for Summary Rating Discussions (ectacenter.org) Definitions for Child Outcomes Summary (COS) Ratings (ectacenter.org)

- Select the response from the dropdown menus to document progress for LEA Early Childhood Outcome Exit Reasons 1, 2, and 3 in appropriate text fields.
- The TN Early Childhood Outcomes (Entrance/Exit) Document will generate a PDF in a new window if users select Print as PDF.

Click Save or Save and Continue once completed

| Transition Early Childhood Outcomes Preschool LRE                                                                                                    |  |  |  |  |  |  |  |  |  |
|----------------------------------------------------------------------------------------------------|--|--|--|--|--|--|--|--|--|
| Early Childhood Outcomes                                                                                                    |  |  |  |  |  |  |  |  |  |
|                                                                                                    |  |  |  |  |  |  |  |  |  |
| <ul> <li>Rules         <ul> <li>Dates used for measuring outcomes must be at least 6 months apart.</li> <li>Early Childhood Outcomes Rating Scale                 <ul></ul></li></ul></li></ul> |  |  |  |  |  |  |  |  |  |

| TEIS Entrance 1 - Positive Social Emotional Skills                                                                                                    |        |               | TEIS Most Recent Outcome 1 - Positive Social En           | notional Skills                           |
|----------------------------------------------------------------------------------------------------|--------|---------------|-----------------------------------------------------------|-------------------------------------------|
| TEIS Entrance 2 - Acquiring Knowledge and Skills                                                                                                    |        |               | TEIS Most Recent Outcome 2 - Acquiring Knowle             | dge and Skills                            |
| TEIS Entrance 3 - Taking Action to Meet Needs                                                                                                    |        |               | TEIS Most Recent Outcome 3 - Taking Action to N           | Aeet Needs                                |
|                                                                                                    |        |               |                                                           |                                           |
| Date of ECO Entrance Rating*                                                                                                    |        | m             | Date of ECO Exit Rating*                                  |                                           |
| 2                                                                                                    |        |               | -                                                         |                                           |
| ECO Entrance 1 - Positive Social Emotional<br>Skills*                                                                                                    | select | ~             | ECO Exit 1 - Positive Social Emotional Skills*            | select 🗸                                  |
| Provide rationale for the Assigned Entrance Ratin                                                                                                    | ig:    | _             | Provide rationale for the assigned exit rating:           |                                           |
|                                                                                                    |        |               |                                                           |                                           |
|                                                                                                    |        | abç           | Has the child made progress?                              | select V                                  |
|                                                                                                    |        |               |                                                           |                                           |
|                                                                                                    |        |               | * Reminder: When evaluating progra                        | ess please note that any incremental gain |
|                                                                                                    |        |               |                                                           |                                           |
|                                                                                                    |        |               | If YES, Describe progress. If NO, provide rationale       |                                           |
|                                                                                                    |        |               |                                                           |                                           |
|                                                                                                    |        |               |                                                           |                                           |
|                                                                                                    |        |               |                                                           | / aller                                   |
| FROM A STATE AND A STATE AND A |        |               |                                                           |                                           |
| Skills*                                                                                                    | select | ~             | ECO Exit 2 - Acquiring Knowledge and Skills*              | ~                                         |
| Provide rationale for the Assigned Entrance Ratin                                                                                                    | ig:    |               | Provide rationale for the assigned exit rating:           |                                           |
|                                                                                                    |        | ]             |                                                           |                                           |
|                                                                                                    |        |               |                                                           |                                           |
|                                                                                                    | /      | abc           |                                                           | abc,                                      |
|                                                                                                    |        |               | Has the child made progress?                              | select 🗸                                  |
|                                                                                                    |        |               |                                                           |                                           |
|                                                                                                    |        |               | * Reminder: When evaluating progre<br>counts as progress. | ess please note that any incremental gain |
|                                                                                                    |        |               |                                                           |                                           |
|                                                                                                    |        |               |                                                           |                                           |
|                                                                                                    | P      | RINT AS A PDI | F SAVE AND CONTINUE                                       |                                           |
|                                                                                                    |        |               |                                                           | -                                         |
|                                                                                                    |        |               |                                                           |                                           |

#### Preschool Least Restrictive Environment (LRE)

Documenting the most appropriate educational environment must be completed at each IEP meeting for student's whose age at the IEP Start Date or Date of IEP Addendum is between three and six years old who are enrolled in a preschool program. The following steps allow TN PULSE users to document the most appropriate educational environment.

- From the **Preschool** page, select the **Preschool LRE** tab.
- Select Enter ED Environment Data.
- Use the key at the top of the page to determine what is classified as a regular preschool program.
- Follow the decision tree to make the appropriate selections from the dropdown menus based on the amount and location of services in the current IEP.
- Select **View Previous Placement** to show previous preschool placement event details.

| Transition                                                                                                    | Early Childhood | Outcomes                         | Preschool LRE                         |                                  |                    |                                                                              |  |  |  |  |
|----------------------------------------------------------------------------------------------------|-----------------|----------------------------------|---------------------------------------|----------------------------------|--------------------|------------------------------------------------------------------------------|--|--|--|--|
|                                                                                                    |                 | A regula                         | ar preschool                          | program includes at lea          | st 50% typ         | ically developing children (children without IEPs)                           |  |  |  |  |
|                                                                                                    |                 | Includes                         | ncludes                               |                                  |                    | Does not include                                                             |  |  |  |  |
|                                                                                                    |                 | Public or p                      | Public or private preschool classes E |                                  |                    | Babysitters                                                                  |  |  |  |  |
|                                                                                                    |                 | Licensed c                       | hild care centers                     |                                  | Nei                | Neighbors                                                                    |  |  |  |  |
|                                                                                                    |                 | Licensed fa                      | amily and group c                     | hild care homes                  | Rel                | ative                                                                        |  |  |  |  |
|                                                                                                    |                 | Head Start                       |                                       |                                  | Hor                | me                                                                           |  |  |  |  |
|                                                                                                    |                 | Before and                       | after school prog                     | rams                             | Mo                 | ther's Day Out                                                               |  |  |  |  |
|                                                                                                    |                 |                                  |                                       | is the student enrolled in a reg | ular preschool pro | igram? Yes 🗸                                                                 |  |  |  |  |
| Number of LEA-provid<br>childhood program                                                                                                    |                 | ed regular ear<br>hours per weel | ly<br>k:                              | ~                                |                    | Number of parent-provided regular<br>early childhood program hours per week: |  |  |  |  |
|                                                                                                    | Locat           | tion of service:                 | s: - Select -                         | ~                                |                    | Enter Name of Program Here:                                                  |  |  |  |  |
| If location not listed, enter location name here:                                                                                                    |                 |                                  |                                       |                                  |                    |                                                                              |  |  |  |  |
| Where does the student receive the majority of special education and/or<br>related services? O Regular Education Program O Outside of the Regular Education Program<br>Placement decision: |                 |                                  |                                       |                                  |                    |                                                                              |  |  |  |  |
| VIEW CURRENT/PREVIOUS PLACEMENT                                                                                                    |                 |                                  |                                       |                                  |                    |                                                                              |  |  |  |  |
| CLEAR ALL CANCEL                                                                                                    |                 |                                  |                                       |                                  |                    |                                                                              |  |  |  |  |
| SAVE AND CONTINUE                                                                                                    |                 |                                  |                                       |                                  |                    |                                                                              |  |  |  |  |
|                                                                                                    |                 |                                  |                                       |                                  | SAVE               |                                                                              |  |  |  |  |

- 1. Users must indicate if a student is attending a regular preschool by selecting **Yes** or **No**.
- 2. If **Yes**, select the number of **LEA-providedhours** and **parent-provided hours** the child recieves per week.
- 3. Select the **Location of Services**.
- 4. Enter the name of the parent or guardian-provided regular preschool program.
- 5. Determine where the child receives majority of special education and/or related services.
- 6. Select **Save and Continue** once completed.

| ansition Early Childhood O                                                                                          | utcomes Preschool LR      |                     |                             |                                                                                  |                     |          |                |    |
|----------------------------------------------------------------------------------------------------|---------------------------|---------------------|-----------------------------|----------------------------------------------------------------------------------|---------------------|----------|----------------|----|
|                                                                                                    | A regular presch          | ool program inclue  | des at least 50%            | typically dev                                                                    | eloping children (  | childre  | n without IEPs | s) |
| 1                                                                                                    | Includes                  |                     |                             | Does not include                                                                 | 9                   |          |                |    |
| 1                                                                                                    | Public or private prescho | ol classes          |                             | Babysitters                                                                      |                     |          |                |    |
| 1                                                                                                    | Licensed child care cent  | ers                 |                             | Neighbors                                                                        |                     |          |                |    |
| 1                                                                                                    | Licensed family and gro   | up child care homes |                             | Relative                                                                         |                     |          |                |    |
| 1                                                                                                    | Head Start                |                     |                             | Home                                                                             |                     |          |                |    |
| 1                                                                                                    | Before and after school   | programs            |                             | Mother's Day Ou                                                                  | t                   |          |                |    |
|                                                                                                    |                           | Is the student e    | nrolled in A regular presch | ool program? Yes                                                                 |                     | ,        |                |    |
| Number of LEA-provided regular early<br>childhood program hours per week: 0-1                                       |                           |                     | ~                           | Number of parent-provided regular<br>early childhood program hours per week: 0-1 |                     |          | 0-1            | ~  |
|                                                                                                    | Location of services:     | Sample School       | ~                           |                                                                                  | Enter Name of Progr | am Here: | test           |    |
| Where does the student receive the majority of special education and/or<br>related services?<br>Placement decision: |                           |                     |                             |                                                                                  |                     |          |                |    |
| VIEW PREVIOUS PLACEMENT                                                                                             |                           |                     |                             |                                                                                  |                     |          |                |    |
| CLEAR ALL CANCEL                                                                                                    |                           |                     |                             |                                                                                  |                     |          |                |    |
| SAVE AND CONTINUE                                                                                                   |                           |                     |                             |                                                                                  |                     |          |                |    |

7. Review the placement event and select **Confirm Placement**.

| Confirm Early Childhood Placement Event                                                                                                    | Stella Gage Bryant                                                                                                    |
|----------------------------------------------------------------------------------------------------|----------------------------------------------------------------------------------------------------|
| Please confirm the following Early Childhood placement for St                                                                                                    | tella Gage Bryant by clicking the "Confirm Placement" button.                                                          |
| Is the student enrolled in A regular prese                                                                                                    | chool program? Yes                                                                                                    |
| Number of LEA-provided regular early 3.0-4<br>childhood program hours per week: 3.0-4<br>Location of services: Sample School                                                                                | Number of parent-provided regular<br>early childhood program hours per week: 5.0-6<br>Enter Name of Program Here: test |
| Where does the student receive the majority of special education Regular Education Program and/or related services? Regular Education Program Placement decision: B1                                        |                                                                                                    |
| <ul> <li>Note:<br/>B1: This student will be classified as attending Regular Education &lt;10 hours per<br/>If you think that this is an incorrect categorization, please click Back to return to</li> </ul> | week with services delivered in Regular Education program.<br>the previous page.                                       |
| BACK CONF                                                                                                    | IRM PLACEMENT                                                                                                    |

8. Users will be directed back to the Preschool LRE page. Select **Save**.

Permission is granted to use and copy these materials for non-commercial educational purposes with attribution credit to the "Tennessee Department of Education". If you wish to use the materials for reasons other than non-commercial educational purposes, please submit a completed request to Joanna Collins (Joanna.Collins@tn.gov).

Elick here to access the Copyright/Trademark Permissions Request Form